# METRÔ APRESENTAÇÃO 1.1

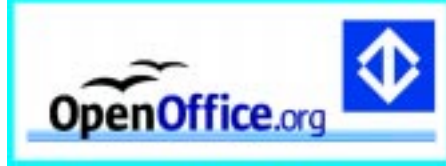

### Área de Trabalho - Barras

1- Barra de títulos: mostra o nome do aplicativo e os botões para minimizar, maximizar, restaurar e fechar o aplicativo.

2- Barra de menus: apresenta os nomes dos menus de acesso às listas de comandos e funções do OpenOffice.org APRESENTAÇÃO.

3- Barra de funções: apresenta os botões para acessar os comandos básicos do OpenOffice.org Apresentação. 4- Barra de objetos: apresenta os botões para acessar os comandos de edição do texto e de figuras.

5-Barra de ferramentas principal: apresenta botões de inserção de: caixas de texto, figuras retangulares, elipse, objetos 3D, etc.

6- Barra de hiperlinks: possibilita o acesso a Internet ou a um documento que foi aberto.

7-Barra de opções: apresenta os botões com opções de uso de diversas ferramentas para serem utilizadas com figuras.

8-Barra de rolagem: são usadas para mover e visualizar trechos da sua apresentação.

9- Barra de status: apresenta zoom, número do slide, esboço de página e posicionamento do cursor no slide. 10- Botões de controle de slides: possibilita o controle dos slides (próximo slide, anterior, etc).

11- Botões de controle da apresentação: possibilita o controle do modo de apresentação e o início da apresentação.

| 12- Slide de apresentação: | é | o local onde será inserida |
|----------------------------|---|----------------------------|
|----------------------------|---|----------------------------|

<u>Arquivo</u> Editar <u>V</u>er <u>I</u>nserir <u>F</u>ormatar Ferra<u>m</u>entas Apresentação d

Arquivo

Assistente 🖆 Eechar 🔛 Salvar

Novo ൙ <u>A</u>brir.

| 1                                | 2                          |                        |            |
|----------------------------------|----------------------------|------------------------|------------|
| Sea nonel - OpenOffics.org 1.1.0 |                            |                        |            |
| Fidnes Bain Au famis Founds      | Terramentas Apresentação e | the star the           |            |
| • 141                            |                            |                        | X 0 7 H    |
|                                  | Prets 2 Car                |                        | 6          |
| 13 T T T                         | Clique para ad             | 14 3                   |            |
|                                  | OpenOff                    | ice.org 1.0            |            |
|                                  | Clique para ad             | icisnar un tento       | B          |
|                                  | 1                          | 15                     |            |
|                                  |                            | 11 12 12 18 18 18 1 1. |            |
|                                  |                            |                        |            |
| jt.                              | 36,21 / 10,95              | 34% * 584+             | 1/1 Padrão |

a apresentação.

Ctrl+O

Ctrl+S

13- Fechar: Fecha documento ativo sem fechar o aplicativo.

- 14- Régua: é utilizada para marcar tabulações e recuos.
- 15- Barra de cores: redefine as cores de um objeto selecionado.

10- Enviar: salva o documento e envia como e-mail, cria um documento em formato HTML. 11- Propriedades: mostra as informações a respeito do arquivo em uso.

12- Modelos: permite utilizar modelos de documentos ou criar novos modelos.

13- Imprimir: possibilita a escolna de qual nuclea.
ções da impressora e impressão.
14- Configuração da impressora: possibilita a definição dos recursos disponibilizados pela

| E Salvar como                                            |                                                |                                                                  |
|----------------------------------------------------------|------------------------------------------------|------------------------------------------------------------------|
| Salvar tudo                                              | Editar                                         | 4- Cortar: remove o objeto selecionado e grava na                |
| Recarregar                                               |                                                | area de transferencia.                                           |
| Versões                                                  |                                                | 5- Copiar: copia o objeto selecionado para a área de             |
|                                                          | Terramentas Apresent                           | transferência.                                                   |
| Exportar                                                 | D Bezzasa, negeun Morghus de Janua II. Czu+5   | 6- Colar: cola o conteúdo da área de transferência               |
| Exp <u>o</u> rtar em PDF                                 | ** un standauranta cons                        | para a posição corrente do cursor.                               |
| <u>E</u> nviar •                                         | 👗 Cogtar Ctri4X                                | 7- Colar especial: cola o conteúdo da área de                    |
| Propriedades                                             | Ma Capiw Cal+C                                 | transferência em outros formatos.                                |
| <u>M</u> odelos                                          | Colar Col+V                                    | 8- Selecionar Tudo: seleciona a página.                          |
| Ctv1+D                                                   | Colur grpecial                                 | 9- Localizar & Substituir: localiza palavras ou trechos          |
| Configuração da impraescora                              | Selecionar tudo CtrieA                         | do texto e substitui por outras.                                 |
| m <u>c</u> onnguração da impressora                      | Øi Localdar & Substituir Ctri+F                | <b>10- Navegador:</b> navega pelo texto selecionado.             |
| Sair Ctrl+Q                                              | 가 Have partor 15                               | percorrendo por uma lista de títulos tabelas figuras etc.        |
| 1- Novo: cria um novo documento.                         | QualcarShitters                                | 11- Duplicar: use este comando para duplicar um                  |
| 2- Abrir: abre um arquivo existente.                     | 17 mars 18                                     | obieto selecionado                                               |
| 3- Assistente: abre tela do assistente para elaboração   | de 2 Romo de adecião                           | 12- Pontos: transforma linhas em curvas e vice-versa             |
| vários tipos de documentos a partir de modelos disponíve | eis.                                           | 13- Pontos de adesão: uma conevão, customizada                   |
| 4- Fechar: fecha o documento ativo                       | Carbon                                         | de poptos onde você pode apovar um conector                      |
| 5- Salvar: salva o documento                             | 3.5711 H 141 K                                 | 14 Composi permite editor composi de tipo dete ou horo           |
| 6- Salvar como: salva o documento pela primeira v        | ⊆arnada •                                      | <b>14- Campos:</b> permite edital campos do lipo data ou nora.   |
| Abra sa uma japola para localizar a pasta ando ficar     |                                                | 15- EXCluir side: este recurso possibilità eliminar uma          |
| documento e nossibilita salvar o documento em o          | tro Rug-in                                     | pagina do documento.                                             |
| formato                                                  | Editor de Imagens                              | 16- Camada: permite editar layers incluidos no silde.            |
| 7 Salvar Tuday aslva tadas as desumantas que as          | 150                                            | 17- Vinculos: edita link criado no documento.                    |
| 7- Salvar Tudo. salva lodos os documentos que es         | lao                                            | <b>18- Plug-in:</b> edita ou salva um plug-in inserido no slide. |
| sendo usados no momento.                                 | 1- Desfazer: desfaz a última ação feita        | a 19- Editor de Imagem: edita uma imagem já inserida L           |
| 8- Exportar: exporta seu documento ou objeto seleciona   | <sup>ido</sup> no slide.                       | no slide.                                                        |
| para outros formatos gráficos.                           | 2- Refazer: refaz a última ação feita no slide | 20- Objeto: edita, modifica e salva como objetos no              |
| 9- Exportar em PDF: exporta o documento aberto p         | ara 3- Repetir: repete a última ação feita no  | o desenho (OLE).                                                 |
| formato PDF.                                             | slide.                                         | <b>21- Hiperlink:</b> edita ou modifica hiperlinks no slide.     |
|                                                          |                                                |                                                                  |

| <u>⊻</u> er<br>Q<br>~                                    | <u>Inserir</u><br>Zoom.<br>Barras<br><u>Régua</u><br>Barra o<br>Status<br>Visualio<br>Qualid | <u>F</u> ormatar<br><br>de <u>f</u> errame<br>s<br>de status<br>do método<br>ização <u>M</u> estri<br>lade da evih | Ferramentas<br>ntas<br>de entrada<br>re<br>icão                                          | Apresenta                                                       | <ul> <li>4- Barra de sta<br/>bilita esta respe-</li> <li>5- Visualizaçã<br/>modo de vizua</li> <li>6- Qualidade<br/>alternar a visu<br/>tons de cinza e</li> <li>7- Visualizar:</li> <li>visualização da<br/>pequena japela</li> </ul> |
|----------------------------------------------------------|----------------------------------------------------------------------------------------------|----------------------------------------------------------------------------------------------------|------------------------------------------------------------------------------------------|-----------------------------------------------------------------|----------------------------------------------------------------------------------------------------|
| ~                                                        | Vis <u>u</u> ali<br>Modo<br>Slide                                                            | izar<br>de ⊻isualiza                                                                                               | ção                                                                                      |                                                                 | slide.<br>8- Modo de Vi<br>escolha da co<br>apresentação.                                                                                                    |
|                                                          | <u>C</u> amac<br><u>C</u> amac<br><u>C</u> rade<br>Linhas                                    | da<br>: de encaixe                                                                                                 |                                                                                          |                                                                 | <ul> <li>j- Silde: poss<br/>página da apre</li> <li>10- Mestre: podos recursos o<br/>como: desenh</li> </ul>                                                                                                    |
| 1- 2<br>visua<br>2- Ba<br>barra<br>ao tr<br>3- R<br>régu | T <u>e</u> la in<br>Zoom<br>alizaçâ<br>arra de<br>as de f<br>rabalhe<br>iéguas<br>as vel     | iteira<br>: modifi<br>ăo da pág<br><b>e ferramen</b><br>ferrament<br>o.<br><b>s:</b> habilit<br>rticais ou         | ica a esca<br>gina.<br><b>entas:</b> selec<br>tas que fore<br>ra ou desat<br>horizontais | Ctrl+Shift+<br>ala de<br>iona as<br>m úteis<br>bilita as        | <ul> <li>j bilhete.</li> <li>11- Camada: poss<br/>recursos de contro<br/>dimensão.</li> <li>12- Grade: permit<br/>linha de grade de<br/>13- Tela inteira:<br/>visualização de tel</li> </ul>                                           |
| Inse                                                     | rir <u>F</u> o                                                                               | erir<br>ormatar F<br>a<br>licar Slide                                                                              | erra <u>m</u> entas                                                                      | slides<br>slide.<br><b>4- Slid</b><br>utilizar<br><b>5- Car</b> | utilizando tópicos<br>e de Resumo: pos<br>ido os títulos.<br>npos: insere data                                                                                                    |

बेह्न Expandir Slide

Campos

Digitalizar

涛 <u>H</u>iperlink

I Planilha

😥 Figura..

Re Arquivo..

página.

Obieto

Moldura flutuante..

página que estiver ativa.

ℜ Caracter especial...

atus: habilita ou desaectiva barra.

o Mestre: modificar o lização dos slides. da exibição: permite

alização no modo cor, preto & branco. possibilita uma prévia apresentação em uma que se abre ao lado do

isualização: permite a or de visualização da

ibilita a visualização da sentação.

ossibilita a visualização le plano de fundo, tais os, título, anotação e

sibilita a visualização dos ole, controle e linhas de

e inserir ou excluir uma uma apresentação.

faz a mudanca entre a a cheia e normal.

s de um determinado

ssibilita criar um resumo

5- Campos: insere datas, horário, número de página e autor.

6- Caracter especial: permite inserir num texto caracteres especiais.

7- Hiperlink: possibilita uma hiperligação entre documentos, correio, internet ou novo documento (só na edição e não na apresentação). 8- Digitalizar: digitaliza imagens de um scanner. 9- Planilha: insere uma planilha no slide da apresentação. 10- Figura: Insere uma imagem. 11-Objeto: insere um objeto applet, que é um

programa que roda no Browser, no documento que está sendo criado.

12- Gráfico: insere e configura um gráfico no documento.

1- Slide: insere uma nova 13- Moldura flutuante: abre uma janela onde o usuário poderá escolher o arquivo que desejar 2- Duplicar slide: duplica a inserir na moldura flutuante.

14- Arquivo: insere arquivos elaborados em 3- Expandir Slide: cria novos outros aplicativos na apresentação.

# Apresentação na Tela

|                                                      | 1- 74    |
|------------------------------------------------------|----------|
| Apresentação de <u>s</u> lides Janela Aj <u>u</u> da | , bilita |
| 🛒 Apresentação de Sl <u>i</u> des F9                 | slide    |
| 😨 Ensaio cronometrado                                | 2- E     |
| Co <u>n</u> figurar a apresentação de slides         | te a     |
| Apres <u>e</u> ntação de slides personalizada        | dor      |
| Transicão de slides                                  | 3- C     |
| 💼 Mostrar / Ocultar slide                            | de s     |
| and a stress of a                                    | de d     |
| Mai Animação                                         | part     |
| m Efeitos                                            | mo       |
| 🚅 Interação                                          | 1 1      |

presentação de Slides: possia o início da apresentação dos es.

Ensaio cronometrado: permiinclusão de um botão contade tempo de cada slide.

onfiguração da apresentação slides: permite a configuração como será a apresentação: a ir de que página, os recursos cotipo de ponteiro do mouse, etc. 4- Apresentação de slides per-

sonalizada: permite a seleção da página a ser apresentada separada do resto da apresentação.

5- Transição de slides: permite configurar a forma como os slides irão ser apresentados, se da esquerda para direita, de cima, de lado, etc. Possibilita também a inserção de sons entre a transição dos slides.

6- Mostrar/Ocultar slides: mostra ou oculta o slides desejado.

7- Animação: possibilita criar animações dentro do slide selecionado.

8- Efeitos: permite a inclusão de efeitos na apresentação.

9- Interação: possibilita a escolha do tipo de següência a ser visualizada na tela em função do mouse, inclusive a inclusão de som.

## Formatar

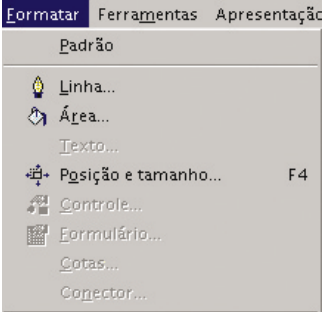

ABE Caracter... 😑 <u>N</u>umeração / Marcas...

Ca<u>i</u>xa/Caracteres Parágrafo.. Página

| Ð | Modificar | L |
|---|-----------|---|

|    | <u>E</u> stilos   |   |
|----|-------------------|---|
| ** | <u>E</u> stilista | F |
|    | <u>F</u> ontWork  |   |

ayout..

۲

1

🚮 Efeit<u>o</u>s 3D

<u>G</u>rupo

1-Padrão: restabelece os padrões de formatação do OPENOFFICE.ORG APRESENTAÇÃO.

2- Linha: formata as linhas, como: cor, tamanho, etc.

3- Área: configura a área da figura ou caixa de texto selecionada. 4- Texto: formata o texto selecionado possibilitando configurar sua animação.

5- Posição e tamanho: modifi-

#### Ferramentas

Ferramentas Apresentação de slides Janela Verificação ortográfica 60 Divisão silábica Auto<u>C</u>orreção.. 🛕 <u>G</u>aleria <u>P</u>ipeta <u>M</u>acros Definições do filtro ⊠ML... Configurar... <u>O</u>pções.

1- Ortografia: este recurso possibilita a verificação de erros de digitação ou de ortografia no texto.

2-Dicionário de sinônimos: opcão ainda não disponível na língua portuguesa. 3- Divisão silábica: Permite que se faça ou não a divisão silábica das

7- Macro: possibilita a organização e a edição de macros e a criação de novas. 8- Definicões do filtro XML: permite reeditar os filtros. 9- Configurar: permite configurar o OpenOffice.org Apresentação. Este recurso somente deverá ser utilizado por usuários avançados. 10- Opções: permite configurar outros itens do OPENOFFICE.org APRE-

SENTAÇÃO.

| Janela<br>Muda<br>Mova Janela<br>Lechar | <ul> <li>1- Nova janela: possibilita a criação de uma nova janela ao lado do documento atual.</li> <li>2- Fechar: Fecha a janela ativa.</li> </ul>                                                                                                    |  |  |  |
|-----------------------------------------|----------------------------------------------------------------------------------------------------|--|--|--|
| Ajuda                                   | <ol> <li>1- Índice: possibilita encontrar o significado dos recursos<br/>(em inglês).</li> <li>2- Agente de ajuda: quando passamos o mouse nos<br/>botãos da barra do forramentas elo dia o que ó</li> </ol>                                                                   |  |  |  |
| lipchce<br>(7) Agents de sjuds<br>Dicas | <ul> <li>3- Dicas: descreve o nome dos botões nas barras.</li> <li>4- Dicas extensas: descreve as funções dos botões nas barras.</li> <li>5- Suporte: abre uma janela com o endereço de suporte do OpenOffice.org (http://www.openoffice.org/welcome/support.html).</li> </ul> |  |  |  |
| Sical estavate                          |                                                                                                    |  |  |  |
| Sobre o OpenOffice and                  | 6- Registro: é um link que possibilita ao usuário entrar                                                                                                    |  |  |  |

ca a posição e/ou tamanho do texto. 6-Controle: ativa caixa de controle para formulários.

- 7- Formulário: ativa caixa de formatação para o formulário ativo.
- 8- Cotas: formata linhas cotadas.
- 9- Conector: possibilita a formatação de linhas existentes de conexão entre as figuras.
- 10- Caracter: formata os tipos e estilos de fonte.
- 11-Numeração/Marcas: formata a numeração e marcas do texto.
- 12- Caixa/Caracteres: formata o texto em maiúscula ou minúscula.

13- Parágrafo: formata os parágrafos do texto, desde que eles estejam selecionados.

14- Página: formata as páginas.

15- Modificar Layout: modifica o slide em que estiver trabalhando.

16-Estilos: muda o tipo de for-matação de um texto.

17- Estilista: acessa vários estilos de apresentação e objetos gráficos que também pode ser utilizada através da tecla F11.

18- FontWork: cria vários efeitos para o texto selecionado, tais como, o posicionamento do texto na tela, de acordo com os recursos já definidos.

19- Efeitos 3D: formata as figuras utilizando recursos de efeito 3D.

20- Grupo: formata vários objetos como se fossem um único, apesar de estarem fisicamente separados.

palavras para um melhor ajuste

4- AutoCorreção: correção do

5- Galeria: acessa as várias

opções de desenhos e imagens

disponíveis no OPENOFFICE.ORG.

6- Pipeta: possibilita a manipu-

lação das cores fontes dos ob-

jetos da página do slide.

da margem direita do texto.

texto automaticamente.